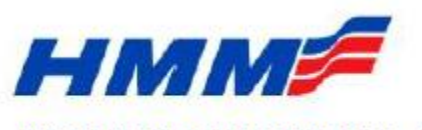

HYUNDAI MERCHANT MARINE Co. Ltd.

# Introduction of Online Payment System for I/B Demurrage

#### 1-1. Access HMM Website (http://www.hmm21.com/usa)

| N.America                                                                                                    | B/L, Booking, Cntr no, Keyword                                                                                                    | ۵                          | ≡ SITEMAP  |
|----------------------------------------------------------------------------------------------------|----------------------------------------------------------------------------------------------------|----------------------------|------------|
| Welcome to HMM Logout                                                                                                    | Demurrage Payment                                                                                                    | ✿>Payment 〉Demurrage i     | ?ayment    |
| My Info Alarm Report HELPDESK                                                                                                    | Customer Manual FAQ                                                                                                    | Раутел                     | t History  |
| Office Name         Hyundai Regional Customer Service<br>Center           Address         Hyundai Regional Customer Service<br>Center<br>1755 Wittington Place, Suite 300<br>Farmers Branch, TX 75234, U.S.A           Tel         1-877-714YUNDAI (749-8632) | <ul> <li>All US Terminals are available for online payment as of 3rd October (except Inland ODCY)</li> <li>Containers may be viewed only in "Discharged" or "Picked-up" condition.</li> <li>Payment may only be made for the same "Region" or "Consignee" at one time.</li> <li>Please allow 1 to 2 hours for container to be released. If payment is made after business hours, container will be</li> </ul> | released the following bus | iness day. |
| Main Menu Recent Menu<br>MY HMM                                                                                                    |                                                                                                    |                            |            |
| Schedule<br>Track & Trace<br>Export<br>Import<br>Pata & Tariff                                                                                                    |                                                                                                    |                            |            |
| Payment Demurrage Payment General Payment                                                                                                    |                                                                                                    |                            |            |

1) Main Menu: Payment -> Demurrage Payment

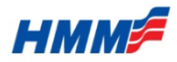

1-1. How to access "Online Payment" on HMM website

▲ > user > Login

1

#### I Login

| U        |   | <br>Login |
|----------|---|-----------|
| Password |   | Login     |
|          | _ |           |
|          |   | <br>_     |

1. Go to Demurrage Payment ▶ 2. Login or if you do not have login, please register to create ID and password and login right away.

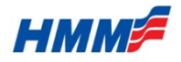

### 1-1. How to get "I/B Demurrage Amount"

| Welcom                | ne to HN                                           | 1M Logout                                                                                                | 1                        | Demurr                                                                       | rage Pa                                                                        | ym                                      | ient                                                                                              |                                                                              |                                   | 1шт∕н аушенц∕∪енн                    | 111 aye 1 ayı | ment    |
|-----------------------|----------------------------------------------------|----------------------------------------------------------------------------------------------------|--------------------------|------------------------------------------------------------------------------|--------------------------------------------------------------------------------|-----------------------------------------|---------------------------------------------------------------------------------------------------|------------------------------------------------------------------------------|-----------------------------------|--------------------------------------|---------------|---------|
| R                     | Alarm                                              | Report HEIPDESK                                                                                          | C                        | ustomer Manu                                                                 | al FAQ                                                                         |                                         |                                                                                                   |                                                                              |                                   |                                      | 'ayment Hi    | istory  |
| Contact               | HMM<br>Hyundai<br>Center                           | + More                                                                                                   |                          | • DEM<br>• B/L No<br>• CNTR No                                               | <ul> <li>Inl</li> <li>+ AI</li> <li>+ AI</li> </ul>                            | bound<br>H<br>DD                        | IDMU BUWB                                                                                         |                                                                              |                                   |                                      | Go            |         |
| Address<br>Tel<br>Fax | Hyundai<br>Center<br>1755 Wi<br>Farmers<br>1-877-7 | Regional Customer Service<br>ttington Place, Suite 300<br>Branch, TX 75234, U.S.A.<br>HYUNDAI (749-8632) | - /<br>- (<br>- !<br>- ! | All US Terminals<br>Containers may b<br>Payment may onl<br>Please allow 1 to | are available for<br>be viewed only ir<br>ly be made for th<br>2 hours for con | online<br>"Disch<br>he same<br>tainer t | payment as of 3rd Oc<br>1arged" or "Picked-up<br>e "Region" or "Consig<br>to be released. If paym | tober (except Inla<br>" condition.<br>nee" at one time.<br>ent is made after | and ODCY)<br>r business hours, co | ontainer will be released the follow | ing busine:   | ss day. |
|                       | 1                                                  |                                                                                                    | _                        | Total                                                                        | 1                                                                              |                                         |                                                                                                   | Total Am                                                                     | ount (USD)                        | 4,660.00                             |               |         |
| Main N                | /lenu                                              | Recent Menu                                                                                              |                          |                                                                              |                                                                                |                                         |                                                                                                   |                                                                              | 🗹 Un                              | paid Only Calculation                | Payme         | nt      |
| МҮ НМ                 | м                                                  |                                                                                                    |                          | D.4 Ma                                                                       |                                                                                | Туре                                    | e Loca                                                                                            | tion                                                                         | First Free Day                    | Pick-up Date                         | Quardan       | Datai   |
| Schedul               | e                                                  |                                                                                                    | 2                        | B/L NO                                                                       | CNTRINO                                                                        | Size                                    | Term                                                                                              | inal                                                                         | Last Free Day                     | Demurrage                            | Overday       | Detai   |
| Track &<br>Export     | Trace                                              |                                                                                                    |                          | BUWB                                                                         |                                                                                | DC<br>20                                | SAVANN<br>GARDEN CIT                                                                              | IAH, GA<br>Y TERMINAL                                                        | 2017/12/31 2018/01/08             | 2018 V 01 V 23 V P<br>4,660.00       | 15            | D       |
| Import<br>Rate & T    | 「ariff                                             |                                                                                                    |                          |                                                                              |                                                                                |                                         |                                                                                                   |                                                                              |                                   | I                                    |               |         |
| Paymen<br>Demur       | t<br>rage Pay<br>al Payme                          | ment                                                                                                    |                          |                                                                              |                                                                                |                                         |                                                                                                   |                                                                              |                                   |                                      |               |         |
|                       |                                                    |                                                                                                    |                          |                                                                              |                                                                                |                                         |                                                                                                   |                                                                              |                                   |                                      |               |         |

1.Input B/L No (Mandatory) ▶ 2. "Go" 3. Click next to B/L No 4. Fill in pick-up date to calculate total amount

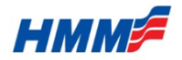

#### 1-1. How to check calculation detail

#### I Demurrage Payment

| Customer Manual | FAQ                    | Payment History |
|-----------------|------------------------|-----------------|
| * DEM           | Inbound                |                 |
| * B/L No        | + ADD HDMU BMWB1257276 |                 |
| * CNTR No       | + ADD                  | Go              |

• All US Terminals are available for online payment as of 3rd October (except Inland ODCY)

- Containers may be viewed only in "Discharged" or "Picked-up" condition.
- Payment may only be made for the same "Region" or "Consignee" at one time.
- Please allow 1 to 2 hours for container to be released. If payment is made after business hours, container will be released the following business day.

|   | Total       | 1        |         |                  | Total Amo     | int (USD)      | 1,140.00    |            |         |            |
|---|-------------|----------|---------|------------------|---------------|----------------|-------------|------------|---------|------------|
|   |             |          |         |                  |               |                | Unpaid Only | alculation | Payme   | ent        |
|   | D.4. N-     | CHITE    | Туре    | e Locat          | ion           | First Free Day | y Pick-u    | ıp Date    | o       | <b>D 1</b> |
|   | B/L NO      | CNIRP    | Size    | e Termi          | nal           | Last Free Day  | Dem         | urrage     | Overday | Detail     |
| 7 | BMWB1257276 | BMOU231  | 4759 DC | SAVANNA          | AH, GA        | 2017/09/07     | 2017 💙 09   | ¥ 19 ¥ ₽   | 5       |            |
|   | 5           | 0.000201 | 20      | GARDEN CITY      | TERMINAL      | 2017/09/14     | 1,14        | 0.00       |         |            |
|   | Calcu       | lation   | Details | ;                |               |                |             |            |         |            |
|   |             |          | Ca      | lculation Period | Last Free Day |                | Tariff      |            |         |            |

|         |      |      | Curculation         |                 |            | ,    |     | ~   |        |      |     |      |           |
|---------|------|------|---------------------|-----------------|------------|------|-----|-----|--------|------|-----|------|-----------|
| CNTR No | Туре | Size | Discharging<br>Date | Pick-up<br>Date | Expiry     | Туре | Day | Day | Tier(I | Day) | Ra  | ate  | Demurrage |
|         |      |      |                     |                 |            |      |     |     | 1 -    | 3    | 220 | 0.00 |           |
|         | DC   | 20   | 2017/09/07          | 2017/09/19      | 2017/09/14 | в    | 8   | 5   | 4 ~    | 7    | 240 | 0.00 | 1140.00   |
|         |      |      |                     |                 |            |      |     |     | 8 ~ 9  | 999  | 380 | 0.00 |           |

A. Click "D" Icon ▶ B. Check the calculation details

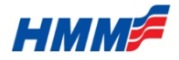

#### 1-2. How to make Demurrage Payment

| ji1105<br>Welcom | e to HMM Logout                                                                                                    | I D           | emurr                            | age Pa                                  | yme                  | ent                                           |                                     |                    | ♠ > Import > Demi                    | ırrage Payr | nent    |
|------------------|----------------------------------------------------------------------------------------------------|---------------|----------------------------------|-----------------------------------------|----------------------|-----------------------------------------------|-------------------------------------|--------------------|--------------------------------------|-------------|---------|
| R (              | Alarm Report HELPDESK                                                                                               | Cu            | stomer Manua                     | al FAQ                                  |                      |                                               |                                     |                    |                                      | Payment H   | listory |
| Contact          | HMM +More                                                                                                    | *             | DEM<br>B/L No                    | <ul> <li>Inb</li> <li>+ ADI</li> </ul>  | ound                 | MU                                            |                                     |                    |                                      |             |         |
| Office Name      | Hyundai Regional Customer Service<br>Center                                                                         | *             | CNTR No                          | + ADI                                   | <b>&gt;</b>          |                                               |                                     |                    |                                      | Go          |         |
| Address          | Hyundai Regional Customer Service<br>Center<br>1755 Wittington Place, Suite 300<br>Farmers Branch, TX 75234, U.S.A. | • All<br>• Co | US Terminals a<br>ntainers may b | are available for o<br>e viewed only in | nline pa<br>"Dischar | yment as of 3rd Octo<br>ged" or "Picked-up" o | ber (except Inla<br>ondition.       | and ODCY)          |                                      |             |         |
| Tel<br>Fax       | 1-877-7-HYUNDAI (749-8632)                                                                                          | • Pa<br>• Ple | ase allow 1 to                   | 2 hours for conta                       | iner to t            | pe released. If payme                         | e" at one time.<br>nt is made after | business hours, co | ontainer will be released the follow | ng busines  | is day. |
|                  |                                                                                                    |               | Total                            | 1                                       |                      |                                               | Total Amo                           | ount (USD)         | 1,140.00                             |             |         |
| Main M           | lenu Recent Menu                                                                                                    |               |                                  |                                         |                      |                                               |                                     | <b>7</b> U         | Inpaid Only Calculation              | Payme       | nt      |
| MY HMN           | м                                                                                                    |               | P/L No                           | CNTP No.                                | Туре                 | Locati                                        | on                                  | First Free Day     | Pick-up Date                         | Overday     | Datail  |
| Schedule         | 2                                                                                                    |               | B/L NO                           | CNTRINO                                 | Size                 | Termi                                         | nal                                 | Last Free Day      | Demurrage                            | Overday     | Detall  |
| Track & T        | Trace                                                                                                    |               |                                  |                                         | DC                   | SAVANNA                                       | H, GA                               | 2017/09/07         | 2017 💙 09 💙 19 🏹 😭                   | 5           | D       |
| Export           |                                                                                                    |               |                                  |                                         | 20                   | GARDEN CITY                                   | TERMINAL                            | 2017/09/14         | 1,140.00                             |             |         |
| Import           |                                                                                                    |               |                                  |                                         |                      |                                               |                                     |                    |                                      |             |         |

Click on Payment to pay by credit card or ACH.

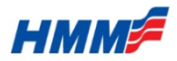

# 1-1. How to pay demurrage by Credit Card

| Demurrage Payment                                               |                  |           |                                    |           |           |                                            |             |           | _       |           |         |         |
|-----------------------------------------------------------------|------------------|-----------|------------------------------------|-----------|-----------|--------------------------------------------|-------------|-----------|---------|-----------|---------|---------|
|                                                                 |                  |           | Payment D                          | etails    |           |                                            |             |           |         |           |         |         |
| 1. Calculation $ ightarrow$ 2. Payment $ ightarrow$             | 3. Review Order  |           |                                    | c         | Card No   | :                                          | MasserCard  | ******    | ****111 | 5         |         |         |
|                                                                 |                  |           |                                    | c         | Card Ex   | piry :                                     | 04/201      | 9         |         |           |         |         |
| Payment Method                                                  |                  |           |                                    | C         | Card Ho   | lder :                                     | TEST O      | OGO       |         |           |         |         |
| Card C AHC                                                      |                  |           | Order Amo                          | unt       |           |                                            |             |           |         |           |         | 1       |
|                                                                 |                  |           |                                    |           |           |                                            |             |           |         |           |         | 1       |
| CARD TYPE                                                       | CARD NUMBER      |           |                                    | Orde      | er Tot    | al :                                       |             |           | \$9,46  | 0.00      |         |         |
| Discovery Card                                                  | ************1115 |           |                                    |           |           |                                            |             |           |         | 12        |         |         |
| EXPIRATION DATE                                                 | CVV CODE         |           |                                    |           |           |                                            |             |           |         | Back      | Payment |         |
| 04 💌 2019 💌                                                     |                  |           | 13                                 | Detelle   |           |                                            |             |           |         |           |         |         |
| CARDHOLDER NAME                                                 |                  |           | Payment                            | Details   |           |                                            |             |           |         |           |         |         |
| TEST NAME                                                       |                  |           | <ul> <li>Payment Detail</li> </ul> | s: 027-03 | 517992    | 96                                         |             |           |         |           |         |         |
| $\overline{ \mathbf{v} }$ Save this as my default payment card. |                  |           | Payment Date :     Payment Mathe   | 6/24/     | 2016 09:  | 23<br>Cord and ind in 1115 available in 4/ | 2010        |           |         |           |         |         |
|                                                                 |                  |           | <ul> <li>Paid by :</li> </ul>      | TEST G    | DGO       | Card ending in 1113, expiring in 4/.       | 2019        |           |         |           |         |         |
|                                                                 |                  |           | Company :                          | SCHEN     | KER, INC. |                                            |             |           |         |           |         |         |
| Order Amount                                                    |                  |           | <ul> <li>Paid To :</li> </ul>      | Hyunda    | i Merchar | it Marine Co.,Ltd.                         |             |           |         |           |         |         |
|                                                                 |                  |           |                                    |           | Туре      | Location                                   | Discharging | Pickup    |         |           | Paid    |         |
| Order Total :                                                   |                  | \$900.00  | No B/L No                          | CNTR No   | Size      | Terminal                                   | Date        | Date      | Overday | Demmurage | Amount  | Balance |
|                                                                 |                  | 11        | 1                                  |           | DC<br>4H  | SAN PEDRO, CA<br>YUSEN TERMINALS INC.      | 5/17/2016   | 6/24/2016 | 35      | 9460.00   | 9460.00 | 0.00    |
|                                                                 |                  | Dack Next |                                    |           |           |                                            |             | Tota      | 4       | 9460.00   | 9460.00 | 0.00    |
|                                                                 |                  |           |                                    |           |           |                                            |             |           |         |           |         |         |

1. Calculation > 2. Payment > 3. Review Order

9. Select Payment Method (Card or ACH) ► 10. Input "Card Info" ► 11. click "Next" ► 12. Click "Payment" after Review Order ►

13. Confirm and print "Receipt" and you should receive payment confirmation.

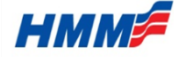

### 1-1. How to pay demurrage by ACH

#### Demurrage Payment

|                          |                                                                    | 1. Calc                                          | ulation                       | > 2                    | . Payment >                                  | 3. Revi             | ew Or           | der            |            |                |        |
|--------------------------|--------------------------------------------------------------------|--------------------------------------------------|-------------------------------|------------------------|----------------------------------------------|---------------------|-----------------|----------------|------------|----------------|--------|
| 1. Calculation > 2. Payr | ment > 3. Review Order                                             | Payment                                          | : Details                     |                        |                                              |                     |                 |                |            |                |        |
| Payment Method           |                                                                    |                                                  |                               |                        |                                              |                     |                 |                |            |                |        |
| 🔘 Card 💿 AHC             |                                                                    |                                                  |                               | Card N                 | D :                                          | MasterCard          | *****           | *****111       | 15         |                |        |
| BANK NAME                |                                                                    |                                                  |                               | Card Ex                | <pre>cpiry :</pre>                           | 04/201              | .9              |                |            |                |        |
|                          | YOUR NAME         1001           5555 Street Name         DATE     |                                                  |                               | Card H                 | older :                                      | TEST (              | GOGO            |                |            |                |        |
| ROUTING NUMBER           | City, ST 12345 DATE Pay to the \$ Order of Dollars ①               | Order Ar                                         | mount                         |                        |                                              |                     |                 |                |            |                | -      |
| ACCOUNT NUMBER           | Financial Institution<br>1000 Street Name<br>City, ST 12345<br>For |                                                  | Ord                           | er Tot                 | al :                                         |                     |                 | \$0.46         | 50.00      |                |        |
| CHECK HOLDER NAME        | 1:004183855:1 ×003527942× 1001 II*                                 |                                                  |                               |                        |                                              |                     |                 | <i>ээ</i> , чо | 4.0        |                |        |
|                          | Number Number Number                                               |                                                  |                               |                        |                                              |                     |                 |                | IZ<br>Back | Daymont        |        |
| Order Amount             |                                                                    | 13 <sub>Payme</sub>                              | ent Details                   |                        |                                              |                     |                 |                | •          |                |        |
| Order Total :            | \$900.00                                                           | <ul> <li>Payment D</li> </ul>                    | Details : 027-0               | 3517992                | 96                                           |                     |                 |                |            |                |        |
|                          | 11                                                                 | <ul> <li>Payment D</li> <li>Payment N</li> </ul> | Nate : 6/24<br>Metheod : Paid | /2016 09<br>vith Maste | :23<br>r Card ending in 1115, expiring in 4/ | 2019                |                 |                |            |                |        |
|                          | Back Next                                                          | <ul> <li>Paid by :</li> <li>Company :</li> </ul> | TEST                          | gogo<br>Nker, inc      |                                              |                     |                 |                |            |                |        |
|                          |                                                                    | Paid To :                                        | Hyuno                         | lai Mercha             | nt Marine Co.,Ltd.                           |                     |                 |                |            |                |        |
|                          |                                                                    |                                                  |                               | Type                   | Location                                     |                     |                 |                |            |                |        |
|                          |                                                                    | No B/L N                                         | o CNTR No                     | Size                   | Terminal                                     | Discharging<br>Date | Pick-up<br>Date | Overday        | Demmurage  | Paid<br>Amount | Baland |
|                          |                                                                    | 1                                                |                               | DC                     | SAN PEDRO, CA                                | 5/17/2016           | 6/24/2016       | 35             | 9460.00    | 9460.00        | 0.0    |
|                          |                                                                    |                                                  |                               | 4H                     | YUSEN TERMINALS INC.                         |                     | -, -, -,,,,,,,, |                |            |                |        |
|                          |                                                                    |                                                  |                               |                        |                                              |                     | Tol             | tal            | 9460.00    | 9460.00        | ) 0.   |

9. Select Payment Method (Card or ACH) ► 10. Input "Check Info" ► 11. click "Next" ► 12. Click "Payment" ► 13. Confirm and print "Receipt"

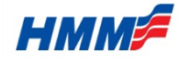

# 1-1. How to check "Payment History"

#### Demurrage Payment

|           | 1<br>Payment History |
|-----------|----------------------|
| ' DEM     | Inbound              |
| ' B/L No  | add                  |
| · CNTR No | add                  |
|           | <b>2</b>             |

X Not all terminals are available for online payment. (Refer to "Customer Advisory")

- : Tacoma Washington United Terminal, Norfolk International Terminal, Charleston Wando Welch Terminal,
- Savannah Garden City Terminal, New Orleans Napoleon Container Terminal, Houston Barbours Cut Terminal
- X Containers may be viewed only in "Discharged" or "Picked-up" condition.

※ Payment may only be made for the same "Region" or "Consignee" at one time.

- 1. Click "Payment History ►
- 2. Go ▶
- 3. Select "Period" ▶
- 4. Go ▶
- 5. Check "Payment History" by Log-in ID

#### Payment History

|   |           |        |     |       |                                    |                     |              |           |            | ÷       |
|---|-----------|--------|-----|-------|------------------------------------|---------------------|--------------|-----------|------------|---------|
|   | · DEM     |        | ۲   | Inbou | nd                                 |                     |              |           |            |         |
|   | ' Term    | 3      | 20  | 16060 | 3 ~ 2010                           | 50701               |              |           |            |         |
|   | · B/L No  |        | add |       |                                    |                     |              |           |            |         |
|   | · CNTR No |        | add |       |                                    |                     |              |           |            |         |
| 5 | Payme     | nt Hi  | sto | ory   | 4                                  | Go                  |              |           |            | - Cip   |
|   | · DEM     |        | ۲   | Inbou | nd                                 |                     |              |           |            |         |
|   | · Term    |        | 201 | 6060  | 3 ~ 2016                           | 50701               |              |           |            |         |
|   | · B/L No  |        | add | add   |                                    |                     |              |           |            |         |
|   | · CNTR No |        | add |       |                                    |                     |              |           |            |         |
|   |           |        |     |       |                                    | Go                  |              |           |            |         |
|   | B/L No    | CNTR N | lo  | Туре  | Location                           | Discharging<br>Date | Pick-up Date | Paid      | Paid Date  | Payment |
|   |           |        |     | Size  | Terminal                           | Last Free Day       | Overday      | Demurrage |            | Details |
|   |           |        |     | DC    | LOS ANGELES, CA                    | 2016/05/20          | 2016/06/23   |           |            |         |
|   |           |        |     | 4H    | CALIFORNIA UNITED<br>TERMINALS     | 2016/05/26          | 28           | 7,500.00  | 2016/06/23 |         |
|   |           |        |     | DC    | SAN PEDRO, CA                      | 2016/05/22          | 2016/06/23   |           |            | _       |
|   |           |        |     | 45    | YUSEN TERMINALS 2016/05/26 28 7,50 |                     |              | 7,500.00  | 2016/06/23 |         |
| _ |           |        |     | DC    | LOS ANGELES, CA                    | 2016/05/19          | 2016/06/23   |           |            |         |
|   |           |        |     | 20    | TRAPAC TERMINAL,                   | 2016/05/24          | 30           | 8,060.00  | 2016/06/23 |         |

LOS

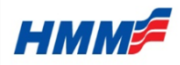